## ENTERING TRANSFER GRADES INTO THE CHALKABLE CLASSROOM GRADEBOOK

When a new student enrolls in your class, you will need to enter the grades from the previous school into the Chalkable Classroom Gradebook.

- 1. Go into the Gradebook and click on **Q1**.
- 2. Once you locate the student, click in the box next to the student name in the **"AVG"** column.
- 3. Using the 100 point grade scale, enter the grade the transfer student had for **Q1** and press **ENTER**.
- 4. The message below will pop up. Select **SAVE**.

| EDIT AVERAGE                                                                                                    |
|----------------------------------------------------------------------------------------------------|
| <b>Are you sure?</b><br><b>Note:</b> This action overrides the calculated score.<br>To revert to the calculated score delete the manual input.<br>Cancel Save |

5. Once grades for the current grading period have been posted, student grades will be up to date for all grading periods.